## **Client version**

The application ("zoom client") should always be up-to-date in order to be able to use new functions and receive security updates.

To check the client version and perform an update:

## Check and update client version (Windows)

- 1. Open the Zoom application (blue camera icon).
- 2. Click on your profile picture in the top right-hand corner, a selection menu opens.
- 3. Select "Check for updates".
- 4. If there is a new update, install it.

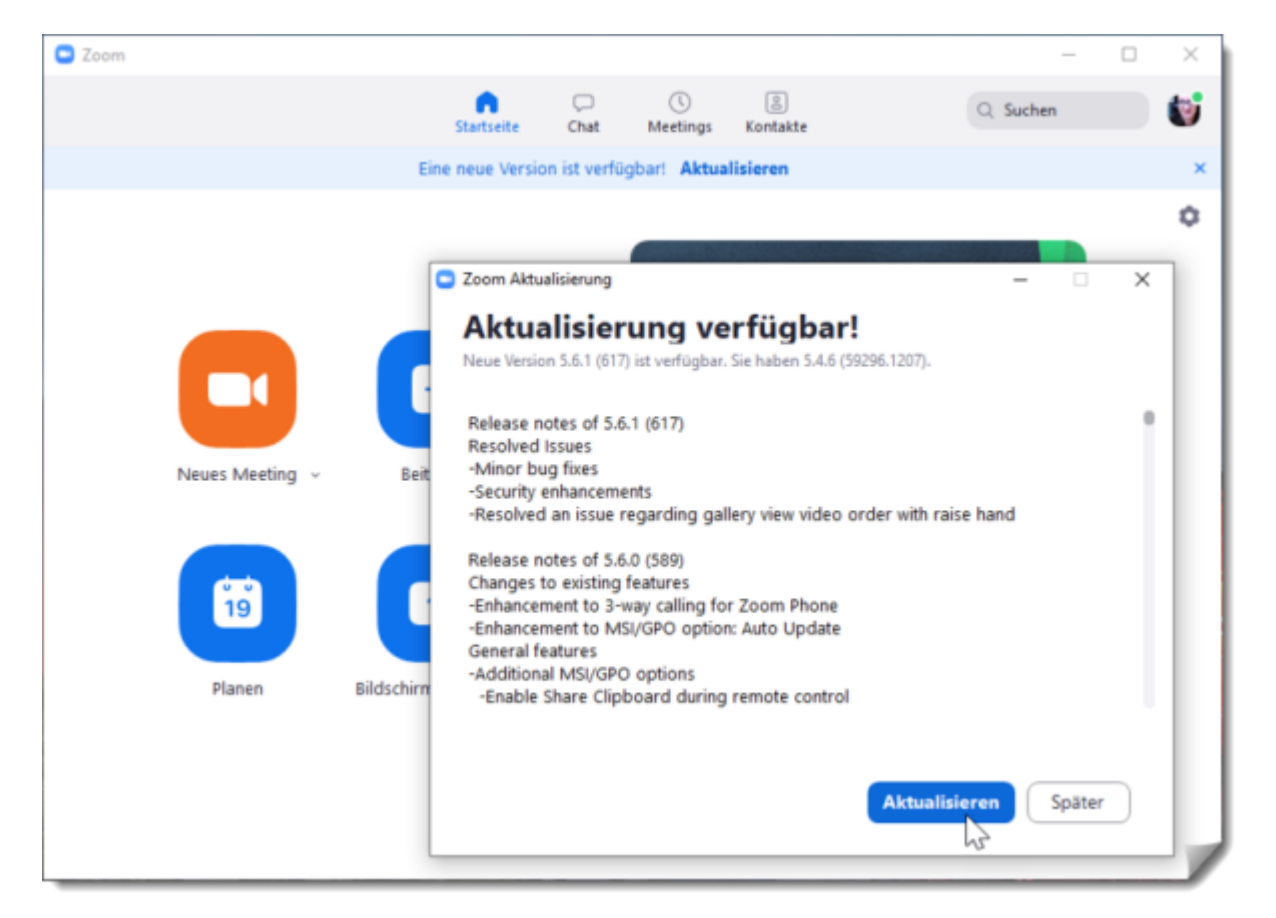

## Check and update client version (Mac OS)

To check the client version and perform an update: Open the Zoom application (blue camera icon). In the top menu bar, go to > zoom.us and then > Check for updates.

Last update: 2024/06/25 16:08

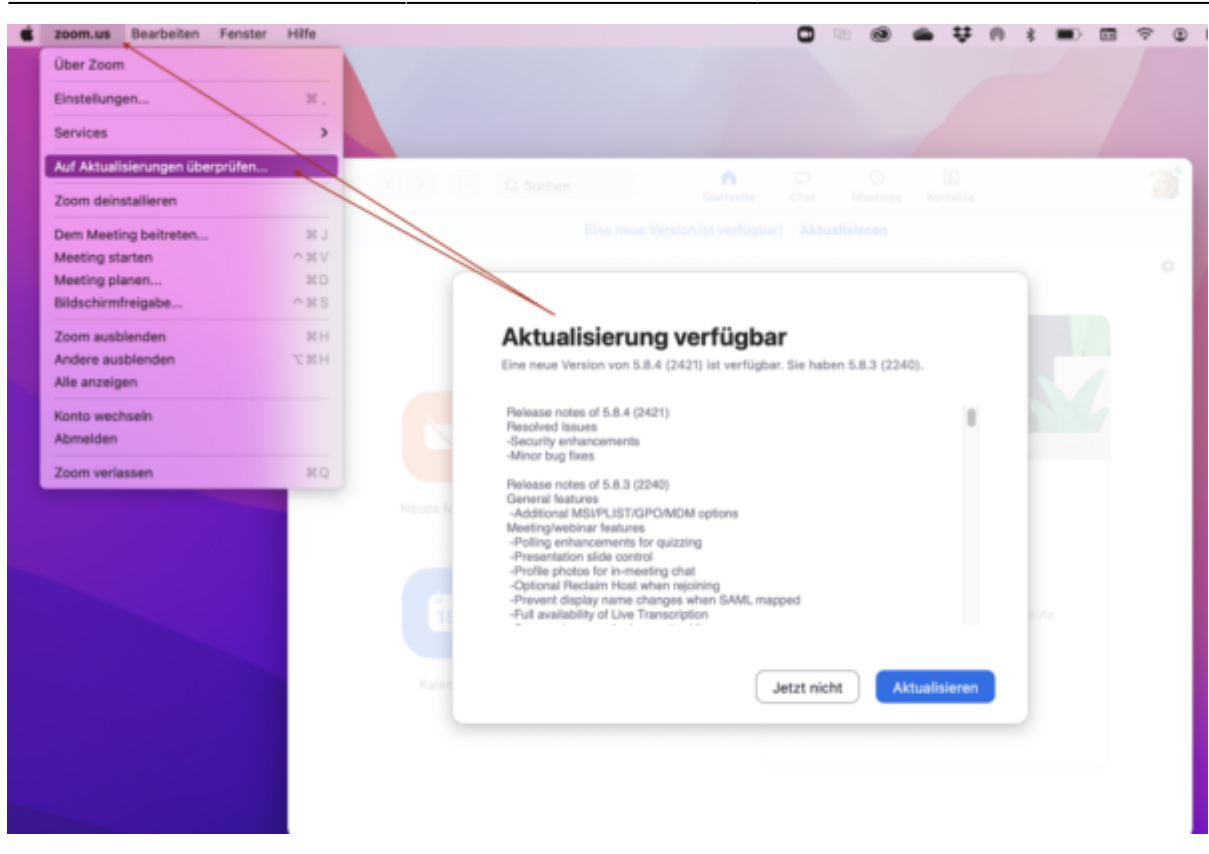

## Enable automatic updates of the Zoom Client (Recommended)

Since version 5.8.7 (November 2021), you can set automatic updates.

1. In the settings under "General" and "Zoom updates", select the checkbox "Keep Zoom Desktop Client automatically up to date" to activate automatic updates.

When a new version of Zoom is available and you are not in a Zoom meeting, you will be prompted to update. If you are in a meeting, you will be prompted to update after the meeting has finished.
You can decide how often you want to receive updates. With the default setting "Slow", you will not receive updates quite as often, the focus is on maximum stability (recommended). With the "Fast" setting, you can use the latest functions and updates as soon as they appear. You will receive important security updates in any case.

| ٥ | Allgemein            | Zoom starten, sobald ich Windows starte                                           |
|---|----------------------|-----------------------------------------------------------------------------------|
|   | Video                | Wenn geschlossen, das Fenster im Infobereich schließen, anstatt in der Taskleiste |
| 2 | Audio                | Doppelmonitore verwenden                                                          |
| _ |                      | Beim Start oder Betreten eines Meetings auf Vollbildmodus schalten                |
| • | Bildschirm freigeben | Automatisch den Einladungslink kopieren, sobald das Meeting beginnt               |
|   | Chat                 | Meeting-Kontrolleiste immer anzeigen                                              |
| 3 | Hintergrund & Filter | Fragen Sie mich, ob ich bestätigen kann, wann ich ein Meeting verlasse            |
|   |                      | Meine Verbindungszeit anzeigen                                                    |
| 3 | Aufnahme             | Erinnern Sie mich 5 v Minuten vor meinen bevorstehenden Meetings                  |
| 3 | Profil               | Bei Gerätesperre mein Video und die Tonausgabe beenden                            |
|   |                      | Integriert Zoom in Outlook ①                                                      |
| U | Statistiken          | Benutzerprofilsymbol neben Im-Meeting-Chatnachrichten anzeigen                    |
| D | Tastaturkürzel       | Zeen Aktualielerungen                                                             |
| ) | Zugänglichkeit       | Zoom Desktop Client automatisch auf dem neuesten Stand Langsam v 0                |

From: https://lms-wiki.jade-hs.de/ - LMS-Wiki

Permanent link: https://lms-wiki.jade-hs.de/en/webconference/zoom/client/start

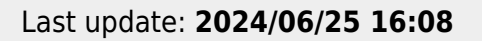

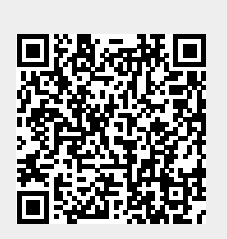

Client version